Energía abierta para todos

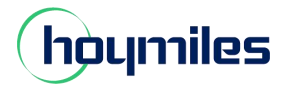

# Guía de configuración de red DTU para usuario final

Si por algún motivo la contraseña de tu router doméstico ha sido cambiada, en este caso la DTU se desconectará de la red. Por lo tanto, puede seguir esta guía para configurar nuevamente la DTU en sus redes domésticas.

Nota: actualice su aplicación a la versión más reciente antes de seguir los pasos.

### Paso 1: conecte su teléfono al DTU WIFI.

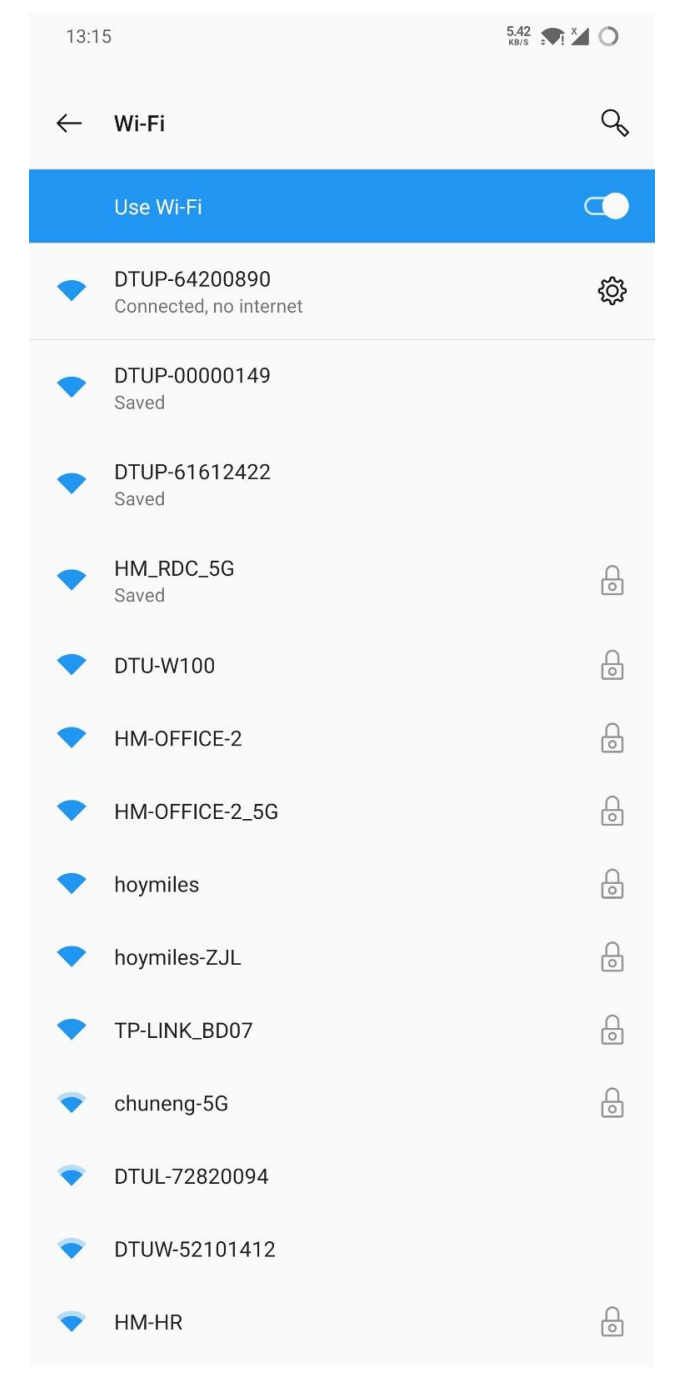

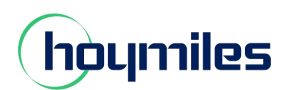

#### Energía abierta para todos

## Paso 2: abra la aplicación de usuario final y toque

| 13:12 |                                                 | 1.05 ¢40 O         |
|-------|-------------------------------------------------|--------------------|
| 8     | Plants(2)                                       | Q                  |
|       | ☆ ビ SHOW_3kW                                    | 2021-11-01(UTC+08) |
|       | Capacity 3kW                                    |                    |
|       | 2F32+FF Kirtland Air Force Base, Albuquerque, N | IM, USA            |
|       |                                                 |                    |
|       | SHOW_Export Management_1.2kW                    | 2021-10-22(UTC+08) |
|       | Capacity 1.2kW                                  |                    |
|       | V7WM+95 Huguan County, Changzhi, Shanxi, Ch     | ina                |
|       |                                                 |                    |
|       |                                                 |                    |
|       |                                                 |                    |
|       |                                                 |                    |
|       |                                                 |                    |
|       |                                                 |                    |

icono y
 icono de configuración de red.
 13:12
 Me
 My Account
 Reset Password
 Language
 Network Config
 About Us
 Data Permission

Log out

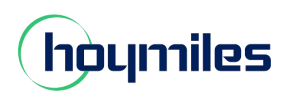

#### Energía abierta para todos

| Paso 3: Vuelva a ingresar el nombre de WIFI y la nueva contraseña, y toque |                                   |                        |                       | Send to DTU                       | icono.                |
|----------------------------------------------------------------------------|-----------------------------------|------------------------|-----------------------|-----------------------------------|-----------------------|
| 13:16                                                                      |                                   | 4,17 🔊 🏹 🔿             | 13:16                 |                                   | 3.66 🔊 🏹 🖌 🔿          |
| <                                                                          | Network Config                    | do                     | <                     |                                   |                       |
|                                                                            |                                   |                        |                       |                                   |                       |
| O Ethernet                                                                 | O WIFI                            |                        | O Ethernet            | 🔘 WIFI                            |                       |
| Please enter the WiFi                                                      | network name and password that ca | in access the Internet | Please enter the WiFi | network name and password that ca | n access the Internet |
| Network                                                                    | DTU-W100                          | $\odot$                | Network               | DTU-W100                          |                       |
| Password                                                                   |                                   | <del>ببر</del>         | Password              | ••••••                            | <del>سر</del>         |
|                                                                            |                                   |                        |                       |                                   |                       |
|                                                                            | Sand to DTU                       |                        |                       | Send to DTU                       |                       |
|                                                                            | Send to DTO                       |                        |                       |                                   | _                     |
|                                                                            |                                   |                        |                       |                                   |                       |
|                                                                            |                                   |                        |                       | Command issued success            | fully.                |
|                                                                            |                                   |                        |                       |                                   |                       |
|                                                                            |                                   |                        |                       | ОК                                |                       |
|                                                                            |                                   |                        |                       |                                   |                       |
|                                                                            |                                   |                        |                       |                                   |                       |
|                                                                            |                                   |                        |                       |                                   |                       |
|                                                                            |                                   |                        |                       |                                   |                       |
|                                                                            |                                   |                        |                       |                                   |                       |
|                                                                            |                                   |                        |                       |                                   |                       |
|                                                                            |                                   |                        |                       |                                   |                       |
|                                                                            |                                   |                        |                       |                                   |                       |
|                                                                            |                                   |                        |                       |                                   |                       |
|                                                                            |                                   |                        |                       |                                   |                       |

Paso 4: Regrese a la página de configuración de su teléfono, apague la opción WiFi y vuelva a enchufar la alimentación de la DTU. Espere 40 segundos,

Para DTU-PRO, la segunda luz permanece verde, lo que significa que DTU se ha conectado correctamente a Internet.

Para DTU-W100, la luz permanece verde, lo que significa que DTU se ha conectado correctamente a Internet.